## 2 Общие параметры. Поиск организаций

Перед подачей заявления нужно найти интересующую организацию и перейти на ее страницу. Все организации, работающие в системе, разделены по видам:

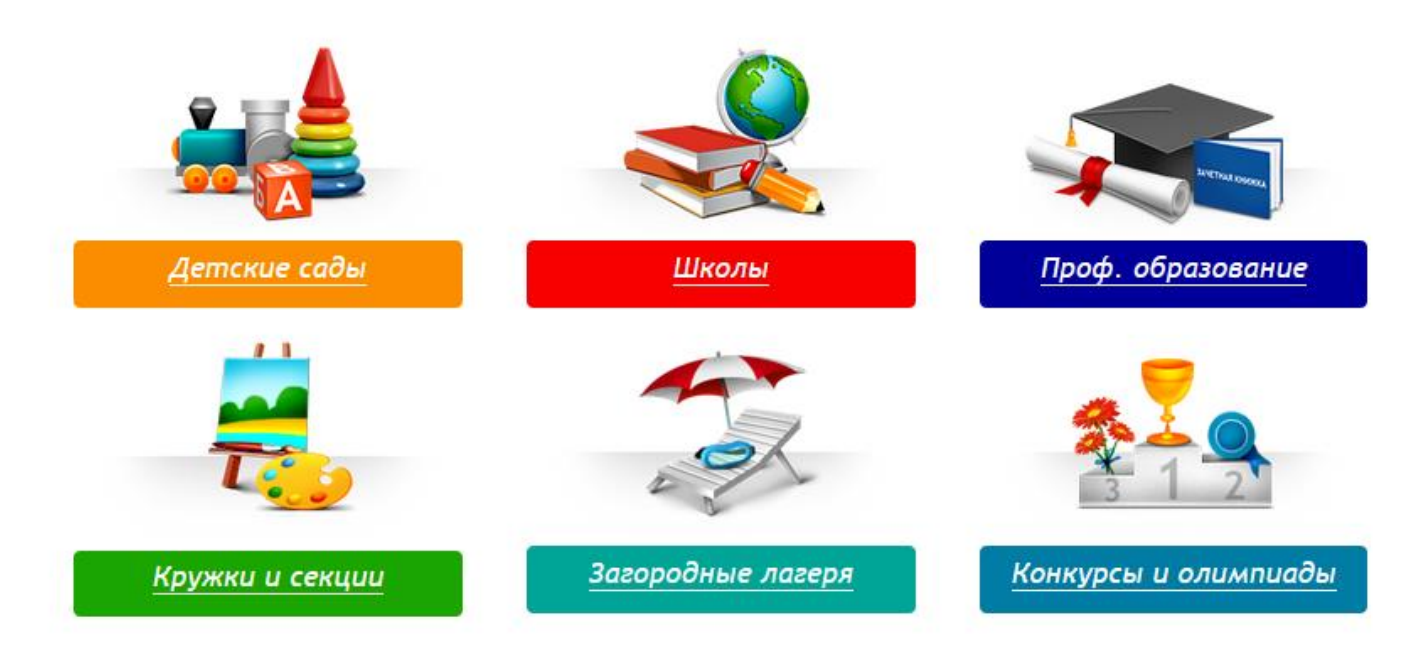

Поиск по организациям осуществляется двумя способами: поиск по наименованию, поиск по карте.

Процесс поиска идентичен по всем видам организаций.

Например, для поиска дошкольной организации нужно: перейти в раздел "Детские сады", установить регион и район поиска.

|                                                 | паидите нужн                                                                                                    | ый вам детск  |    | Ещё 🔻           |  |
|-------------------------------------------------|----------------------------------------------------------------------------------------------------|---------------|----|-----------------|--|
|                                                 | Выберите регион и район по которому будет вестись поиск 🗙                                                                                                    |               |    |                 |  |
| Толмаче                                         | Выберите регион для поиска:                                                                                                    | Брянская обл. |    |                 |  |
| i Le                                            | Выберите район для поиска:                                                                                                    | г. Брянск     |    |                 |  |
| есичи                                           | * В дальнейшем, вы всегда сможете изменить район поиска по<br>вашему желанию. Для этого нужно просто нажать на большую<br>цветную кнопку над быстрым поиском |               |    | Большое Гюлпино |  |
| + Октябрьское<br>Открыть в Яндекс.Картах Антонс |                                                                                                    |               | ок | Яндеко          |  |
| рянская обл. г. Брянск                          |                                                                                                    |               |    | Развернуть      |  |

Далее можно найти интересующую организацию по карте.

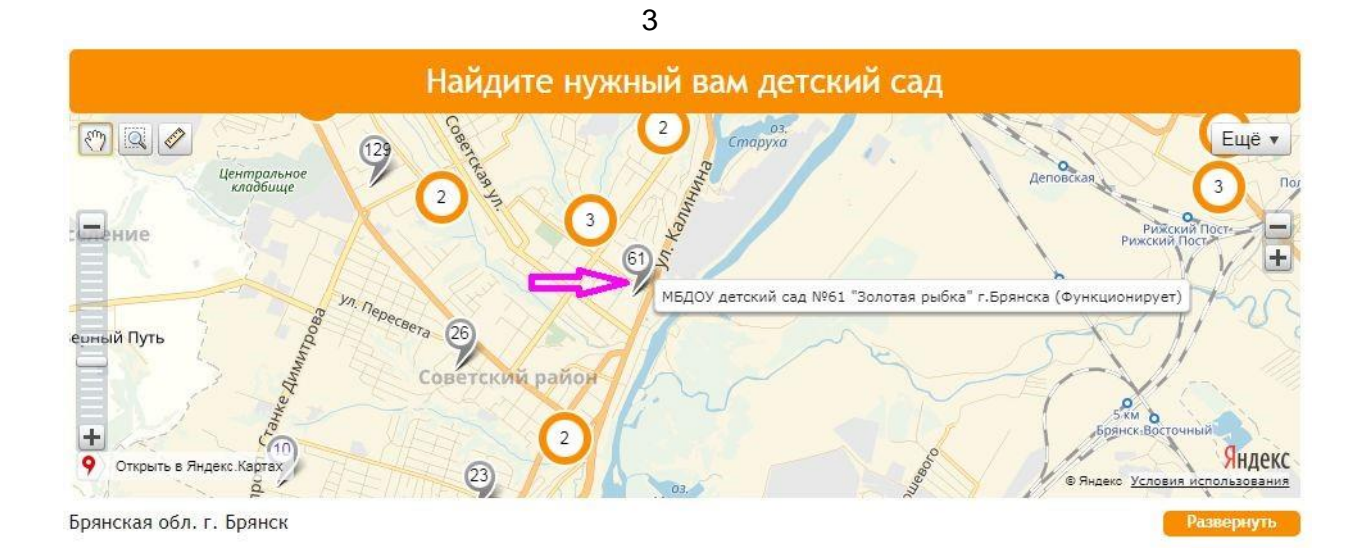

Кнопка *"Развернуть"* позволяет увеличить размер изображения. Можно воспользоваться ею для удобства поиска.

Клик по метке переадресует на главную страницу организации.

Найти организацию можно и в строке поиска. Для этого достаточно ввести номер или часть наименования организации и нажать *"Поиск"*.

| Список детских садов                               |       |                             | Расширенный поиск по детским садам                  |  |
|----------------------------------------------------|-------|-----------------------------|-----------------------------------------------------|--|
| Введите номер или часть названия учрежден          | ия    |                             | Выберите вид учреждения (по-умолчанию выбраны все): |  |
| 61                                                 |       | Найти                       | + Дошкольная группа                                 |  |
| Сортировать по                                     |       |                             | + Дошкольная образовательная организация            |  |
| Наименование                                       | Номер | Адрес                       | + Филиал                                            |  |
| МБДОУ детский сад №61 "Золотая рыбка"<br>г.Брянска | 61    | г. Брянск, б-р.<br>Гагарина | Приоритетные направления:                           |  |
|                                                    |       |                             | Выберите направления                                |  |
| << < 1 >                                           | >>    |                             | Наличие групп:                                      |  |
|                                                    |       |                             | Выберите группы                                     |  |
|                                                    |       |                             | Режимы пребывания:                                  |  |
|                                                    |       |                             | Выберите режимы пребывания                          |  |

В данной форме также есть возможность расширенного поиска по определенным параметрам. Для каждого вида организации набор полей свой. После того как организация найдена, необходимо перейти на ее страницу.

Внимание! Если организация не находится ни в списке, ни по карте, возможно, она временно заблокирована для поиска. По вопросам отсутствия организаций в списках необходимо обращаться в управление образования города (района).

## Подача заявления в общеобразовательную организацию

На главной странице организации нужно нажать кнопку *"Подать* заявление".

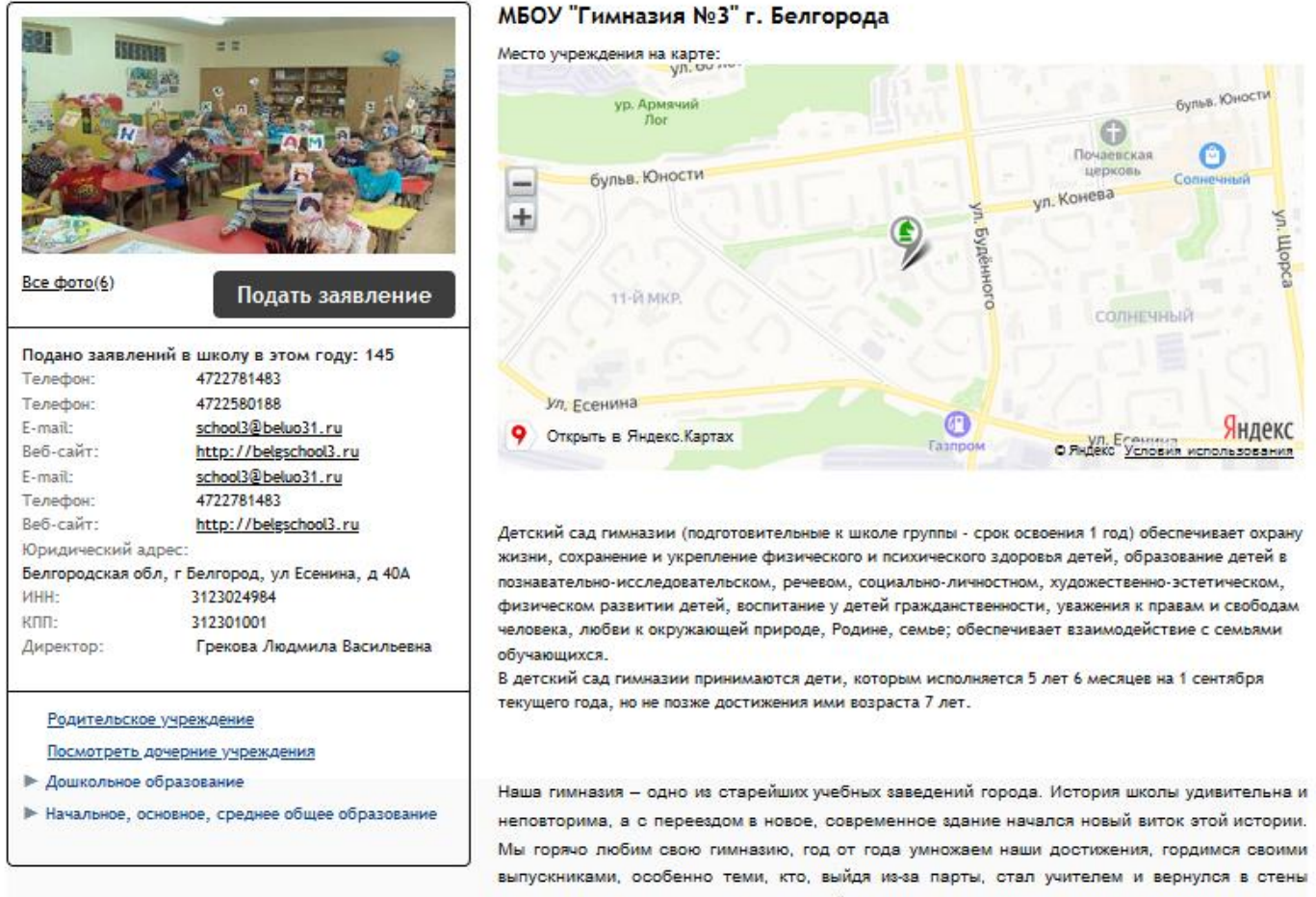

своего второго дома, чтобы учить новое поколение и передавать традиции, заложенные в нашей школе. Мы не стоим на месте и не ищем спасения в былых заслугах, мы уверенно идём вперед и жаждем новых открытий.

Для подачи заявления в дошкольную общеобразовательную организацию необходимо выбрать форму организации «Общеобразовательная».

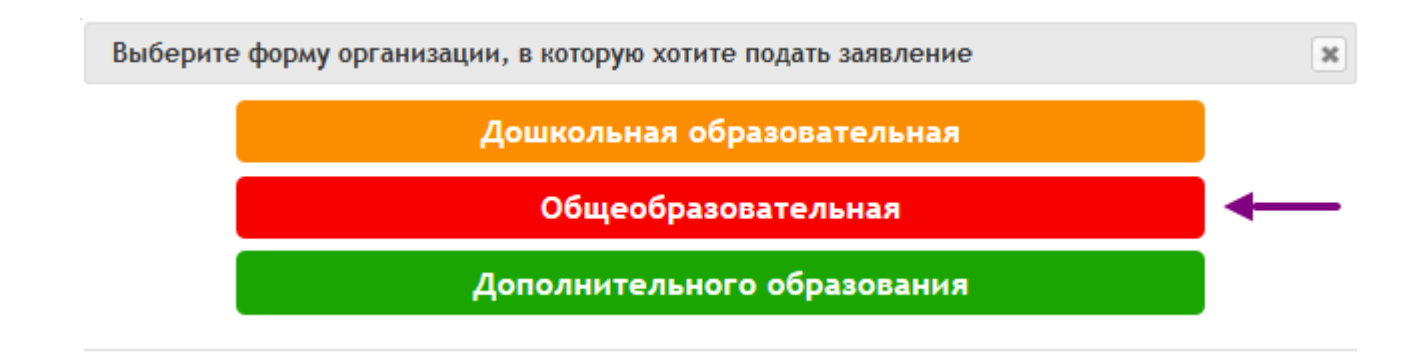

На 1 шаге выбирается тип заявления. По умолчанию выбран тип *"зачисление"*, этот тип используется при первичной постановке на очередь.

Для перехода на следующую страницу нажмите "Следующий шаг".

## Подача заявления

Шаг 1. Выбор типа и участника заявления Шаг 2. Ввод необходимых данных

| Заявление в   | Общеобразовательная                  |        |   |
|---------------|--------------------------------------|--------|---|
| Тип заявления | Зачисление                           | $\sim$ |   |
| Ребёнок       | Иванова Ульяна Ивановна (01.01.2013) | ~ 4    | ŀ |
| Документ *    | Добавить документ                    |        |   |
|               | Перейти в личный кабинет             |        |   |
|               |                                      |        |   |
|               | Шаг 1 из 2 Следующий шаг             |        |   |

Далее заполните оставшиеся поля, установите флажок ознакомления с Уставом организации и нажмите *"Создать заявление"*.

## Подача заявления

Шаг 1. Выбор типа и участника заявления Шаг 2. Ввод необходимых данных

| Учебный год:                 | 2019-2020 🗸                                                                                                    |
|------------------------------|----------------------------------------------------------------------------------------------------|
| Класс:                       | 1 ~                                                                                                    |
| Вид класса:                  | Общеобразовательный                                                                                                    |
| Форма обучения:              | заочная 🗸                                                                                                    |
| Изучаемые иностранные языки: | Выберите языки                                                                                                    |
| Углубленные предметы:        | Выберите предметы                                                                                                    |
|                              | Обучаются родственники в данном учреждении                                                                                              |
| Документы для заявления:     | Обзор Файлы не выбраны.                                                                                                    |
| Marra asfartu                | Если вы не работаете, оставьте поля пустыми.                                                                                            |
| Mecto padorbi                | пачните вводить текст                                                                                                    |
| Должность                    | Начните вводить текст                                                                                                    |
| Ваш домашний адрес: *        |                                                                                                    |
|                              | Onoвещать об изменениях заявления по E-mail                                                                                             |
|                              | Я ознакомлена с Уставом образовательной организации                                                                                     |
|                              | , свидетельством об аккредитации, лицензией на право<br>ведения образовательной деятельности, основными<br>образовательными программами |
|                              | Создать заявление                                                                                                    |